# Handleiding online aanmeldportaal Alma College

Beste ouder en/of verzorger,

Wat leuk dat u uw kind wil aanmelden bij het Alma College. In deze handleiding zijn de verschillende stappen die u moet volgen voor een aanmelding via ons online aanmeldportaal uitgelegd.

Let op: aanmelden van groep 8 leerlingen voor leerjaar 1 kan in de landelijke aanmeldweek (25 maart t/m 31 maart 2025).

## Wat u nodig heeft voor een aanmelding:

#### **Toegang tot uw mailbox**

U moet een account aanmaken op ons online aanmeldportaal voordat de aanmelding kan beginnen.

Het BSN-nummer van uw kind ID-kaart, paspoort of zorgverzekeringspas

## Toegang tot uw bank-app of internetbankieren

U hoeft niets te betalen, maar in het aanmeldportaal gebruiken we iDiN (Nederlands online identificatiemiddel) voor het verifiëren van uw gegevens. Dat gaat makkelijk en veilig op deze manier, omdat u zich ooit heeft moeten identificeren bij uw bank. Het is dus ALLEEN voor de verificatie van uw gegevens.

 $\rightarrow$  Komt u er toch niet uit of heeft u vragen? Neem dan contact met ons op via <u>aanmelden@almacollege.nl</u> of 0546 819 889.

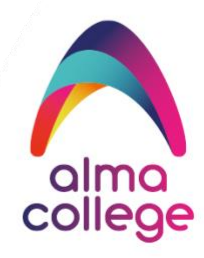

## Stap 1: ga naar www.voalmelo.nl/vo-scholen/alma-college en klik op 'aanmelden'.

U komt vervolgens op het aanmeldportaal van het Alma College.

Voordat u een aanmelding kan starten moet u eerst een account aanmaken. Vul in het rechter witte kader uw e-mailadres in en druk op 'registeren'

| alma<br>college                                                                                                    |                                                                                                    |
|----------------------------------------------------------------------------------------------------|----------------------------------------------------------------------------------------------------|
| Welkom op het aanmeldportaal van het Alma College! Hier kunt u uw                                                                     | kind aanmelden bij ons op school (of gegevens updaten).                                             |
| Nieuw in deze omgeving? Maak dan eerst een account aan. Let ero<br>gegevens van uw kind in. Na het aanmaken van uw account kunt u ini | p dat u bij het registreren uw eigen naam gebruikt. Later vult u de<br>loggen en uw kind aanmelden. |
| Heeft u al een account? Log hieronder in en u kunt uw kind aanmelde                                                                   | n.                                                                                                  |
| **English below**                                                                                                    |                                                                                                    |
| Welcome to Alma College! Through this online portal, you can register                                                                 | r your child at our school.                                                                         |
| If you have difficulties with the Dutch language, please contact u<br>0546-889819).                                                   | s for help (email: <u>aanmelden@almacollege.nl</u> or phone:                                        |
| Heeft u al een account?                                                                                                    | Registreren voor een nieuw account                                                                  |
| <u>Inloggen</u>                                                                                                    | Registreren                                                                                         |
| Voer uw e-mailadres in:                                                                                                    | Voer uw e-mailadres in:                                                                             |
|                                                                                                    |                                                                                                    |
| Voer uw wachtwoord in:                                                                                                    | Registreren                                                                                         |
|                                                                                                    |                                                                                                    |
| Inloggen                                                                                                    |                                                                                                    |
| Wachtwoord vergeten?                                                                                                    |                                                                                                    |
|                                                                                                    |                                                                                                    |
|                                                                                                    |                                                                                                    |

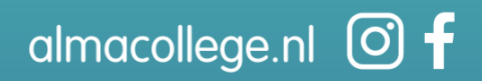

# Stap 2: bekijk uw mailbox en klik op de link om een account aan te maken.

Na het registeren ontvangt u een mail. In die mail vindt u een link waarmee u uw account kan aanmaken.

| alma<br>college                                                                                                    |
|----------------------------------------------------------------------------------------------------|
| Beste ouder en/of verzorger,                                                                                                    |
| U heeft een account aangemaakt op het digitale aanmeldportaal van het Alma College. Klik op deze link om uw gegevens aan te vullen en te bevestigen. |
| Na de bevestiging kunt u inloggen en uw kind aanmelden.                                                                                              |
|                                                                                                    |
| Met vriendelijke groet,                                                                                                    |
| Alma College                                                                                                    |
|                                                                                                    |
| Klik op deze link om de registratie af te ronden.                                                                                                    |

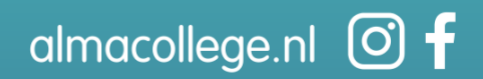

#### Stap 3: vul uw eigen gegevens in en activeer uw account.

Als u op de link in de mail klikt, komt u op onderstaande scherm. Vul hier uw eigen gegevens (en die van uw partner) in. Wanneer u klaar bent, klikt u op de groene knop 'activeren'.

Na deze stappen kan de aanmelding van uw kind bij het Alma College beginnen.

| Registratie ouder/ver | zorger           |                     |                |   |
|-----------------------|------------------|---------------------|----------------|---|
| Voorletters           | Tussenvoegsel(s) | Achternaam          |                |   |
|                       |                  |                     |                |   |
| verplicht             |                  | verplicht           |                |   |
| Geslacht              |                  |                     |                |   |
| Maak een keuze        | ~                |                     |                |   |
| verplicht             |                  |                     |                |   |
| Mobiel telefoonnummer |                  | Buitenlands tel nr. | Geheim tel nr. |   |
|                       |                  |                     |                |   |
| verplicht             |                  |                     |                |   |
| Vast telefoonnummer   |                  | Buitenlands tel nr. | Geheim tel nr. |   |
|                       |                  |                     |                |   |
| Postcode              | Huisnummer       | Toevoeging          | Land           |   |
|                       |                  |                     | Nederland      | ~ |
| verplicht, Postcode   | verpilcht        |                     | verplicht      |   |
| Straat                |                  | Plaats              |                |   |
|                       |                  |                     |                |   |
| verplicht             |                  | verpWcht            |                |   |
| Kies een wachtwoord   |                  | Herhaal wachtwoord  |                |   |
|                       | Ø                |                     |                | 0 |
| warn/loki             |                  | verplicht           |                |   |

almacollege.nl 🧿 f

## Stap 4: een nieuwe aanmelding starten

Klik op 'nieuwe aanmelding starten'

| Nieuwe aanmelding starten | La Mijn gegevens wijzigen                              | Hulp nodig? |
|---------------------------|--------------------------------------------------------|-------------|
| Ć                         | <ul> <li>Start hier een nieuwe aanmeldproce</li> </ul> | edure       |

## Stap 5: selecteer schooljaar 2025/2026

| Selecteer een schooljaar |                                                                           | ×                  |
|--------------------------|---------------------------------------------------------------------------|--------------------|
|                          | Selecteer hieronder het schooljaar waarvoor u een aanmelding wilt starten |                    |
| (+                       | 2025 / 2026 Alma College                                                  | ~                  |
|                          |                                                                           |                    |
|                          |                                                                           | Aanmelding starten |

# Stap 6: selecteer het leerjaar waarvoor u uw kind wil aanmelden

Zit uw kind in groep 8? Dan kiest u voor leerjaar 1. Bii bet Alma College kunt u uw kind aanmelde

| almo  | )e                               |               |                       |             |                    | <b>∩</b> Hulp nod | g? [→ Uitlog        |
|-------|----------------------------------|---------------|-----------------------|-------------|--------------------|-------------------|---------------------|
| < Ops | slaan en terug naar het          | overzicht     |                       |             |                    |                   |                     |
|       |                                  |               |                       |             |                    |                   |                     |
| I     | Nieuwe aanmeld                   | ling - 2025   | / 2026 Alma College   | e           |                    |                   | 0%                  |
| 1     | Aanvullen                        | Aanvullen     | Aanvullen             | Aanvullen   | Aanvullen          | Aanvullen         | Aanvullen           |
|       | Chool & Advies                   | ¥<br>Leerling | Ouder(s)/Verzorger(s) | G<br>Overig | III<br>Toestemming | Ø<br>Bijlagen     | .∂≞<br>Ondertekenen |
|       | Leeriaar                         |               |                       |             |                    |                   |                     |
|       | Selecteer een le                 | erjaar        |                       |             |                    |                   |                     |
|       | Maak een keu                     | ze            |                       |             |                    |                   | ~                   |
|       |                                  | ze            |                       |             |                    |                   |                     |
|       | Maak een keu                     |               |                       |             |                    |                   |                     |
|       | Maak een keu                     |               |                       |             |                    |                   |                     |
|       | Maak een keu<br>1<br>2           |               |                       |             |                    |                   |                     |
|       | Maak een keu<br>1<br>2<br>3      |               |                       |             |                    |                   |                     |
|       | Maak een keu<br>1<br>2<br>3<br>4 |               |                       |             |                    |                   |                     |

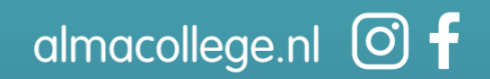

| Chool & Advies                             | Aanvullen<br>¥<br>Leerling | Aanvulien<br>Ouder(s)/Verzorger(s) | Aanvullen<br>3<br>Overig | Aanvullan<br>IIII<br>Toestemming | Aanvullen<br>Ø<br>Bijlagen | Aanvuller<br>.2±<br>Onderteker |
|--------------------------------------------|----------------------------|------------------------------------|--------------------------|----------------------------------|----------------------------|--------------------------------|
| Leerjaar                                   |                            |                                    |                          |                                  |                            |                                |
| Selecteer een                              | leerjaar                   |                                    |                          |                                  |                            |                                |
| 1                                          |                            |                                    |                          |                                  |                            | ~                              |
| verplicht                                  |                            |                                    |                          |                                  |                            |                                |
| School van her                             | rkomst                     |                                    |                          |                                  |                            |                                |
| Selecteer de se                            | chool van herk             | omst                               |                          | Scho                             | ol handmatig se            | lecteren                       |
| Maak een ke                                | uze                        |                                    |                          | ~                                |                            |                                |
| verplicht                                  |                            |                                    |                          |                                  |                            |                                |
| Contactpersoo                              | n school van h             | erkomst                            |                          |                                  |                            |                                |
| Roepnaam                                   |                            | Tussenvoegsel(s)                   | Achterna                 | aam 🤇                            |                            |                                |
|                                            |                            |                                    |                          |                                  |                            |                                |
|                                            |                            |                                    |                          |                                  |                            |                                |
| Schooladvies e                             | en opleiding –             |                                    |                          |                                  |                            |                                |
| Maak een ke                                | 1170                       |                                    |                          |                                  |                            |                                |
| vernlicht                                  | uze                        |                                    |                          |                                  |                            | ·                              |
| Selecteer de w                             | ens van de ou              | der/verzorger                      |                          |                                  |                            |                                |
| Maak een ke                                | uze                        | 5                                  |                          |                                  |                            | ~                              |
|                                            |                            |                                    |                          |                                  |                            |                                |
| Selecteer de g                             | ewenste vestig             | jing                               |                          |                                  |                            | (                              |
| Maak een ke                                | uze                        |                                    |                          |                                  |                            | ~                              |
| eren and San Bark                          |                            |                                    |                          |                                  |                            |                                |
| verplicht                                  | ewenste opleid             | aing                               |                          |                                  |                            |                                |
| verplicht<br>Selecteer de g                |                            |                                    |                          |                                  |                            | ~                              |
| verplicht<br>Selecteer de g<br>Maak een ke | uze                        |                                    |                          |                                  |                            |                                |

# Stap 7: vul de school van herkomst en het schooladvies van uw kind in

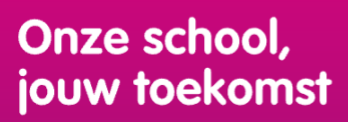

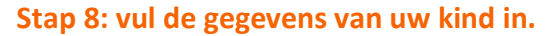

| Astroution Astroution      | Aanvullen | Aanvullen<br>()<br>Overlg | Aanvullen<br>III<br>Toestemming | Aanvullen<br>Ø<br>Bijlagen | Aanvullen<br>.ﷺ<br>Ondertekenen |
|----------------------------|-----------|---------------------------|---------------------------------|----------------------------|---------------------------------|
| Gegevens leerling          |           |                           |                                 |                            |                                 |
| Voornamen                  |           | Roepnaa                   | am                              |                            |                                 |
| verplicht                  |           | verplicht                 |                                 |                            |                                 |
| Tussenvoegsel(s)           | 0         | Achterna                  | am                              |                            |                                 |
|                            |           |                           |                                 |                            |                                 |
|                            |           | verplicht                 |                                 |                            |                                 |
| Geslacht                   |           |                           |                                 |                            |                                 |
| Maak een keuze             | ř         |                           |                                 |                            |                                 |
| Burgerservicenummer        | 0         | lk heb ge                 | en burgerservicer               | nummer                     |                                 |
|                            |           |                           |                                 |                            |                                 |
| verplicht                  |           |                           |                                 |                            |                                 |
| Geboortedatum              |           |                           |                                 |                            |                                 |
| dd-mm-jjjj                 |           |                           |                                 |                            |                                 |
| verplicht, Ongeldige datum |           |                           |                                 |                            |                                 |
| Geboorteplaats             |           | Geboorte                  | eland                           |                            |                                 |
| verplicht                  |           | verplicht                 | ano                             |                            | Ť                               |
|                            |           |                           |                                 |                            |                                 |
| Nationaliteit              |           | Tweede                    | nationaliteit                   |                            |                                 |
| Nederlandse                | Ŷ         |                           |                                 |                            |                                 |
| report                     |           |                           |                                 |                            |                                 |

## Stap 9: gegevens ouder/verzorger

Als het goed is, staan hier uw eigen gegevens al klaar omdat u deze eerder heeft ingevuld bij het aanmaken van het account.

Vul hier ook indien van toepassing, de gegevens van ouder/verzorger 2 in. (Het screenshot van deze stap vindt u op de volgende pagina).

almacollege.nl 🗿 f

| we samelding - 2025 i                                                                                                    | 2026 Alma College                                                                                                    |                                                                      |                                                                                                    |              |
|----------------------------------------------------------------------------------------------------|----------------------------------------------------------------------------------------------------|----------------------------------------------------------------------|----------------------------------------------------------------------------------------------------|--------------|
| tanjor annos                                                                                                    | _                                                                                                    | 4000 A                                                               | an union                                                                                                    |              |
| R in                                                                                                    |                                                                                                    |                                                                      | <u>.</u>                                                                                                    | - <u>^</u>   |
| Ouderlanvinger 1                                                                                                    |                                                                                                    |                                                                      |                                                                                                    |              |
| De provens rénove                                                                                                    | ngementen så særassori                                                                                                    | . hooselyngevers a                                                   | <u> Grigen</u>                                                                                                    |              |
| Marketon,                                                                                                    |                                                                                                    | N 0                                                                  | Inter                                                                                                    |              |
|                                                                                                    |                                                                                                    |                                                                      | wijum.                                                                                                    |              |
| Gridani                                                                                                    | Periodic ini air ini                                                                                                    | ning O                                                               |                                                                                                    |              |
| Vocarilly                                                                                                    |                                                                                                    |                                                                      |                                                                                                    |              |
| Periode 1                                                                                                    | havenuer                                                                                                    | Incorplege                                                           | Land                                                                                                    |              |
| 765.017                                                                                                    | 17 I                                                                                                    |                                                                      | Indefini                                                                                                    |              |
|                                                                                                    | agur -                                                                                                    |                                                                      | with the                                                                                                    |              |
| Colores                                                                                                    |                                                                                                    | Plants                                                               |                                                                                                    |              |
| -9-                                                                                                    |                                                                                                    | -                                                                    |                                                                                                    |              |
| Carladyrgrows autorous                                                                                                    | a geo                                                                                                    |                                                                      |                                                                                                    |              |
| E malaire.                                                                                                    |                                                                                                    |                                                                      |                                                                                                    |              |
| Tour and a                                                                                                    |                                                                                                    |                                                                      |                                                                                                    |              |
| Mobiled Inferformations                                                                                                    | balerdamik (el m.                                                                                                    | Column Inform                                                        |                                                                                                    |              |
| 06.1234.0478                                                                                                    |                                                                                                    |                                                                      |                                                                                                    |              |
| Vali Melanaser                                                                                                    | Interdential Inter-                                                                                                    | Column Inform                                                        |                                                                                                    |              |
|                                                                                                    |                                                                                                    |                                                                      |                                                                                                    |              |
| Daalanteen ongen 2                                                                                                    | Tutormongarij                                                                                                    | 4 B                                                                  | C Terrig                                                                                                    | i            |
| Dudini un corgon 2<br>Venderlans                                                                                                    | Tasservengal                                                                                                    | N B                                                                  | Q Through<br>Anticerconant<br>anguer                                                                                                    | L            |
| Challed waverungen 2<br>Verschiltern<br>Ausganer<br>Gerefandel<br>Manik ware kan ar                                                                                                    | Tursemunguelj<br>Polisije lat de let                                                                                                    | s) D                                                                 | O Terrig<br>Addisenses<br>wyser<br>Weidigte onlegeneously                                                                                                    | bran<br>pr 0 |
| Challed waveger 2<br>Vandelikes<br>august<br>Conducted<br>Mask reen konon<br>august                                                                                                    | Robert of de la                                                                                                    | s) D<br>ning D                                                       | Addeemaan      Addeemaan      Weldeljke entregeneendelj      Aa Nee      agene                                                                                                    | <br>p= 0     |
| Daalintiineeneegen 2<br>Vaadiettees<br>aaguert<br>Oodaalitti<br>Maadie eene tensoon<br>aaguert                                                                                                    | Polais la de la<br>equat                                                                                                    | x) D                                                                 | Additionmeans     Weitelight conference of the optimized of the optimized of the optized of the optimized of the optimiz                                                                                                    | kran<br>pr E |
| Dadiniverseger 2<br>Vooletien<br>arguer<br>Ordaati<br>Maak zen knoe<br>erguer<br>Ordaati<br>Dadinie P                                                                                                    | Teoremorgiel<br>Relative tel de fer<br>experier<br>Norgen 1<br>Teoremore                                                                                                    | x) D<br>eding D<br>Serverging                                        | Addisenses  Addisenses  wgsor  Weldeljke onlegensessel  a New  wgsor  Land                                                                                                    | irer<br>pr C |
| Daditriver.orger 2 Vadition urgar Ordani Mask ren knor urgar Padami Padami Pada | Pointe in de la<br>Pointe in de la<br>aquer<br>aquer<br>Alorator                                                                                                    | n) D<br>eday D<br>Seconging                                          | Addenses<br>Addenses<br>wight<br>wight<br>Writely on ingenerating<br>in New<br>wight<br>in New<br>wight<br>internet<br>interne                                                                                                    | pr C         |
| Dudition.                                                                                                    | Polario da de la compañía de la compañía de la comp                                                                                                    | x) D<br>entry D<br>Decomptony<br>Plants                              | Addenses<br>Addenses<br>wgarr<br>Veldigte enlageneoud<br>Ja Nee<br>wgarr<br>iand<br>tadotaed<br>wgarr                                                                                                    | erer C       |
| Dadiniver.orgen 2<br>Vandelien.<br>eegeer<br>Geslaatid<br>Maate ren: tenuer<br>eegeer<br>Pedande 2<br>Staat                                                                                                    | Tessensargeli<br>Heise telabo<br>aquer<br>Asquer<br>Asquer<br>Aquer                                                                                                    | n) D<br>Introduction (Constraint)<br>Services (Constraint)<br>Plants | Addresses                                                                                                    | pr C         |
| Dadiniver.orgen 2<br>Venderlien.<br>arg:unt<br>Dedaalid<br>Maak.nen keurer<br>arg:unt<br>Penderaken<br>Binaal<br>Sinaal                                                                                                    | Agent                                                                                                    | s) 0<br>olog 0<br>Secondary<br>Plash<br>againt                       | Adversars                                                                                                    |              |
| Dadiniversonger 2 Vandetions ungen Godaalil Maak nen tensen anguer Panlande Panlande Binad Ungen Tercinalgegeren makeriense E malaaten                                                                                                    | Networking of g                                                                                                    | N) D<br>Hing D<br>Hincorphy<br>Plants<br>Hight                       | Additionmeans<br>weighter<br>a bar<br>bar<br>a bar<br>bar<br>isoni<br>isoni<br>is                                                                                                 | erer<br>pr C |
| Dealistversonger 2 Vandetiens ungener Ordnahl Mask zen kname egener Penkande Penkande Penkand | Noteroorgiel<br>Noteroorgiel<br>Noter                                        | N 0<br>efing 0<br>Serverging<br>Plads<br>intgat                      | Additionmeans<br>wegether<br>wegether<br>wegether<br>and<br>and<br>interded<br>interded<br>interded<br>wegether<br>interded<br>interded<br>wegether<br>interded<br>interded<br>i                                                                                                    | рет С        |
| Dadiniver.orgen 2 Vandelien seguer Dedanit Mask zen kenne eguer Pedanit Pedanit Pedani | Policie la de la compañía de la compañía de la comp                                                                                                    | n) 0<br>nong 0<br>Serverging<br>Place<br>agar<br>Delete tel m.       | Addiennaan<br>wegwar<br>Weldeljter entegeneensel<br>wegwar<br>i.and<br>i.and<br>i.and<br>i.and                                                                                                    | -            |
| Dadiniversonger 2 Vederliers urgent Dedanit Mark ren know urgent Pederlier Dedanit Pederlier Urgent Pederlier Urgent Urgent Urge | Noteroorgel                                                                                                    | close iden.                                                          | Addemnant<br>wgwr<br>Weideljier enfegeneensil<br>i and<br>i and<br>i and<br>i and<br>i angwr                                                                                                    |              |
| Dadiniversonger 2 Vandelikes urgare Gedaald Maak ren kesser urgare Literature urgare Literature Literature Lit | And and a set of a set of a se                                                                                                    | x) D<br>entroy D<br>Serverging<br>Plants.<br>                        | Adversars                                                                                                    |              |
| Dadiniver.orgen 2 Vandelien.  agver Godaalid Maak.nen keuse agver Godaalid Godaalid  |                                                                                                    | x) B<br>entry B<br>2000erging<br>Plants<br>activation inf            | Adversars                                                                                                    |              |
| Dadiniversonger 2 Vandelines urgver Dadanie Maak een tessee urgver Pendaade Pendaade | Appendential inf ex.                                                                                                    | N Converging                                                         | Adviewaas                                                                                                    |              |
| Dadiniversegin 2 Vaniktion urgent Codasti Mask ren traue  urgent Podasti PodastiPodasti Podasti Podasti Podasti Podasti Podasti Podast | Agent                                                                                                    | N                                                                    | Additionmeans<br>weighter<br>a the and and a the angle of the angle of the                                                                                                    |              |
| Deskindencouges 2 Vandelines equer Codashi Mask ren knum equer Podashi Codashi Mask ren knum equer Podashi Mask ren knum equer Podashi Podashi Pod |                                                                                                    | N                                                                    | Additionmeans<br>wegeter<br>wegeter<br>i.amd<br>i.amd<br>i.am                                                                                                   |              |
| Dadarden veryen 2 Vandelien seger Dedard Mark ren kruw seger Pedard Mark ren kruw seger Pedard Dedard Mark ren kruw seger Pedard Dedard Dedard | huberdaruh. int es.                                                                                                    | N I I I I I I I I I I I I I I I I I I I                              | Addiennaan<br>wegeer<br>wegeer<br>iand<br>iand<br>ia |              |
| Deskindencourges 2 Vandetiens  arguer  Deskinden  arguer  Deskinden  arguer  arguer arguer  arguer  arguer arguer arguer arguer  | horsenoorgoel<br>Poisirio bi do la<br>Poisirio bi do la<br>Poisirio bi do la<br>Poisirio di so<br>aggar<br>aggar<br>aggar<br>poisirio<br>biordando la do<br>aggar<br>biordando la do<br>aggar<br>aggar<br>aggar | Al I I I I I I I I I I I I I I I I I I I                             | Addiennaan<br>wegeer<br>Weitelijke ontegeneoordij<br>i and<br>i and<br>i an                                                                                                    |              |
| Dadiniversorger 2 Vandetiens  seguer Dedanti Mark zen know  seguer Pedanti Pedanti Ped | haterdarsh. Inf ex.                                                                                                    | A) D                                                                 | Addiennaan<br>wegwar<br>Weitelijter entegeneenselij<br>i.a.d<br>i.and<br>i.and<br>i.                                                                                                    |              |
| Dadiniversorger 2 Vandetiens  arguer  Dedautid Mark zen know  arguer  Pedantie  arguer  Pedantie  arguer  Pedantie  arguer  Pedantie  arguer  Contraligargueren souliniverse  Audiol belefusersammer  Audiol belefusersammer  Contraligargueren  Contraligargueren  Contraligargueren  Audio zen know  arguer  Wath zen know  arguer                                                                                                    | historiandi inf ec.                                                                                                    | x) D                                                                 | Addiennaan<br>wegwar<br>Weldeljter endegeneensel<br>i.and<br>i.and<br>i.and<br>i.and<br>i.and<br>i.and                                                                                                    |              |

#### Stap 10: Indien nodig, vul uw voorkeur voor een moederschool in.

Het Alma College is een samenwerking tussen Pius X College, Het Noordik en Het Erasmus. Onze administratie moet uw kind inschrijven bij één van deze drie scholen. Daar merkt u of uw kind niets van.

Wanneer u een geen voorkeur heeft, kan u dat ook aangeven. Dus vul een van de onderstaande opties in:

- Geen voorkeur
- Pius X College
- Het Noordik
- Het Erasmus

| Compleet                                            | Compleet<br>*<br>Leerling             | Compleet                                         | Compleet<br>i<br>Overig        | Compleet<br>E<br>Toestemming            | Compleet<br>Ø<br>Bijlagen     | Klaar voor ondertekenen<br>.윤<br>Ondertekenen |
|-----------------------------------------------------|---------------------------------------|--------------------------------------------------|--------------------------------|-----------------------------------------|-------------------------------|-----------------------------------------------|
| Overige inform<br>Alma College is<br>welke school u | atie<br>s een samenv<br>w kind ingesc | verking tussen Pius X C<br>hreven mag worden. He | ollege, Het N<br>et is ook mog | loordik en Het Era<br>elijk om "geen vo | asmus. Vul h<br>orkeur" in te | ieronder in bij<br>vullen.                    |
| verplicht                                           |                                       |                                                  |                                |                                         |                               |                                               |
| i.                                                  | /orige                                |                                                  |                                |                                         | Volg                          | ende                                          |

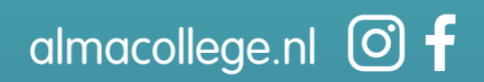

Stap 11: geef aan of u toestemming geeft voor het maken en delen van beeldmateriaal van uw kind.

| Compleet<br>Compleet<br>School & Advies                        | Asnvullen                     | / 2026 Alma College                | 3                  |                          |                           | G                                  |
|----------------------------------------------------------------|-------------------------------|------------------------------------|--------------------|--------------------------|---------------------------|------------------------------------|
| Lieuwe aanmeld<br>Compleet<br>EA<br>School & Advies            | Asnyullen                     | / 2026 Alma College                |                    |                          |                           | G                                  |
| Compleet                                                       | Aanvullen<br>¥<br>Leerling    | Aanvullen                          |                    |                          |                           | 38%                                |
| - Toestemmingen                                                | -                             | Ouder(s)/Verzorger(s)              | Compleet<br>Overig | Aanvullen<br>Toestemming | Compleet<br>Ø<br>Bijlagen | Assivulien<br>.21_<br>Ondertekenen |
| Ja Nee<br>verplicht<br>Geeft u toestemu<br>Ia Nee<br>verplicht | ming voor hel                 | plaatsen van foto's en/o           | f video's van u    | uw kind, op www.         | almacollege.nl            | 12                                 |
| Geeft u toesterm<br>LinkedIn, YouTul                           | ming voor het<br>be of Facebo | : plaatsen van foto's en/o<br>ok)? | f video's van u    | uw kind, op social       | e media (Insta            | agram,                             |
| Geeft u toestem<br>Ja Nee<br>verplicht                         | ming voor het                 | maken van een klassen              | foto, waar uw      | kind op staat?           |                           |                                    |

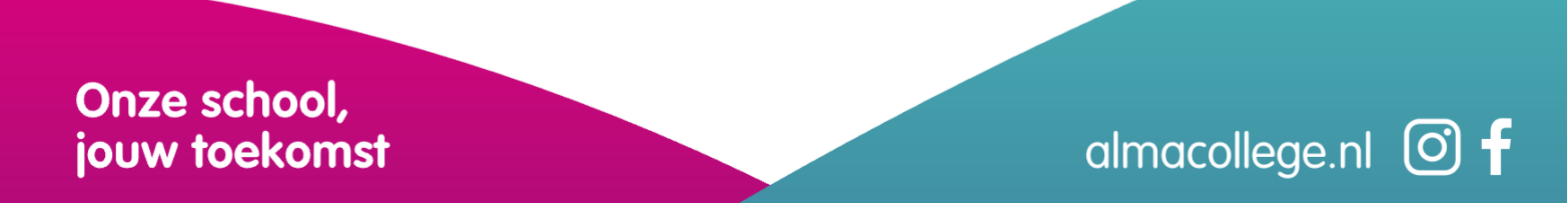

## Stap 12: onderteken uw aanmelding met iDiN (zie toelichting in aanmeldportaal)

Lukt het niet om met iDiN uw aanmelding te ondertekenen? Download dan het aanmeldformulier, onderteken het digitaal en stuur het op naar <u>aanmelden@almacollege.nl</u>.

| <b>A</b>                                          |                                  |                                                         |                               |                                         | OHdp nodg?                                        | (+ Uillog        |
|---------------------------------------------------|----------------------------------|---------------------------------------------------------|-------------------------------|-----------------------------------------|---------------------------------------------------|------------------|
| olino                                             |                                  |                                                         |                               |                                         |                                                   |                  |
| Copalizan en terug naar t                         | et overzicht                     |                                                         |                               |                                         |                                                   |                  |
|                                                   |                                  |                                                         |                               |                                         |                                                   |                  |
|                                                   |                                  |                                                         |                               |                                         |                                                   | ~                |
| reas van teate                                    | n - 2025/2                       | 026 Alma College                                        |                               |                                         |                                                   | (m)              |
| Complete                                          | Campbel                          | Compiled                                                | Campbel                       | Complex                                 | Complete Root react                               | ander bekennen.  |
| Referred & Antonian.                              | tering.                          | Outlet)-(Verweger)-)                                    | Oracly                        | Technolog                               | Align Date                                        | ·                |
| Verwerken en d                                    | elen van ond                     | envijagegevens van us                                   | kind                          |                                         |                                                   |                  |
| Door u aan te m                                   | eldes voor he                    | Alma College, gaat u ak                                 | koord met                     |                                         |                                                   |                  |
| 1. Dat de ba<br>onderwijsgegew                    | sisschool/vo-e<br>ens uitwissele | chool voor speciaal onde<br>5.                          | rwijs en de                   | school voor voort                       | gezet onderwijk,                                  |                  |
| 2. Bij plaatsi                                    | ng op een and                    | ere type/soort onderwijs                                | (bijv. praktiji               | - of speciaal and                       | ervijt of een externe                             |                  |
| voorziening van<br>van toepassing :               | het SWV) wa<br>als een leerlin   | srvoor een toelatingsond<br>g bijvoorbeeld van de en    | erzoek nood<br>VO-school      | zakelijk iz, mag d<br>naar de andere \  | it worden uitgevoerd. D<br>/D-school wordt geplaa | t it ook<br>tst. |
| 3. Dat de sol<br>les fingvoisseste                | tool voor voor<br>em dat in de   | tgezet onderwijk de gege<br>school wordt gebruikt me    | vens van de<br>Linachtnemi    | i leerling mag opr<br>ing yaa de gelden | semen in het<br>de receix in de Wet               |                  |
| Persoansregistr                                   | stie                             |                                                         |                               |                                         |                                                   |                  |
| <ol> <li>Dat indien<br/>voorkomende ge</li> </ol> | nodig de ben<br>vallen worder    | odigde gegevens in het s<br>ouders hierover vooraf      | choolonden<br>gelisformeer    | tleuningsteam ku<br>d.                  | nnen worden besproke                              | n; in            |
| 5. Het gebru                                      | k van informa                    | fie, verslagen e.d. die vis                             | derden ver                    | kregen zijn. Bijvo                      | orbeeld van een orthope                           | googebe          |
| a paperanag                                       |                                  |                                                         |                               |                                         |                                                   |                  |
| Voordat u de                                      | tekenen<br>sanmelding k          | unt versturen, vragen wij                               | a on het for                  | mulier te                               |                                                   |                  |
| ondertekenen                                      | Daarvoor we                      | rken wij met iDIN.                                      |                               |                                         |                                                   |                  |
| Dentificaren -                                    | in Nicgan (i                     | DIN) is een Nederlands o                                | nine identif                  | icatiemiddel                            | <b>DIN</b>                                        |                  |
| waarmee u w<br>(internetbank)                     | eren of bank-                    | eit kan bevestigen. U logi<br>spp). De bank kan namel   | daarvoor in<br>ik uu identi   | bij uw bank<br>bit bevestigen           |                                                   |                  |
| ondat u zich<br>bankrekening                      | (ooit) persoon                   | lijk heeft gelegitimeerd b                              | het opener                    | 11031 660                               |                                                   |                  |
| Voig deze st                                      | ippen voor h                     | et ondertekenen met 10                                  | IN                            |                                         |                                                   |                  |
| 1. Controle<br>ordertekenen                       | er alle gegev<br>is het siet m   | ens die u heeft ingevuid (<br>eer mogelijk om gegeven   | let op! Zods<br>s te wildiger | a u klikt op digitaa<br>11.             | 4                                                 |                  |
| 2. Kilk op 1                                      | digitaal onder                   | inkenen'.                                               |                               |                                         |                                                   |                  |
| 3. Selecter                                       | er uw bank.                      |                                                         |                               |                                         |                                                   |                  |
| 4. Log in v                                       | ia de methode                    | van uw bank.                                            |                               |                                         |                                                   |                  |
| 5. Uw geg<br>6. Leetid                            | event zijn ing                   | evuld. Klik op 'akkoord'.<br>bevestigt dat u 10 jaar of | ouder bent                    | en klikt op                             |                                                   |                  |
| 'akkoord'.                                        |                                  |                                                         |                               |                                         |                                                   |                  |
| 7. U komt<br>nu complete                          | terug op de as<br>in onderteken  | enmeldwebsite van het A<br>d.                           | ma College                    | De aanmelding i                         |                                                   |                  |
| Kons u er nik                                     | t ult? Neen                      | dan contact op met het A                                | ina College                   | voor een                                |                                                   |                  |
|                                                   |                                  | Diabaal                                                 | enderseker                    |                                         |                                                   |                  |
|                                                   |                                  |                                                         |                               |                                         |                                                   |                  |
| - Handmatig or                                    | dertekenen -                     |                                                         |                               |                                         |                                                   |                  |
| Lukt het niet o                                   | an (met uw br                    | nk) IDIN te gebruiken? D                                | an is digitar<br>ar via onder | e ondertekenen n<br>staande koon oo     | iet mogelijk.<br>desteken deze en malij           | hen              |
| naar aanmeid<br>Reppetiaan 3                      | en@almacole<br>7,7004 KV A       | ige.nl of lever het formul<br>inelo).                   | er uitgeprint                 | in bij onze recep                       | ie (Catharina van                                 | -                |
|                                                   |                                  | Association                                             | nuller door                   | niaaden                                 |                                                   |                  |
|                                                   |                                  |                                                         |                               |                                         |                                                   |                  |
|                                                   |                                  |                                                         |                               |                                         |                                                   |                  |
|                                                   | Vorige                           |                                                         |                               |                                         |                                                   |                  |
|                                                   |                                  |                                                         |                               |                                         |                                                   |                  |

# Stap 13: uw aanmelding is afgerond.

Wanneer uw aanmelding is gelukt, ontvangt u een e-mail met een bevestiging. Let op: dit is geen definitieve plaatsing. Daarover krijgt u later bericht.

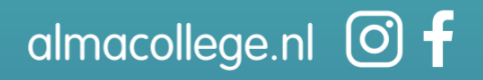